## 茨城県建設工事等電子入札システム

# 電子入札システム 操作マニュアル -検証機能-

平成21年6月

茨城県建設CALS/EC共同利用センター

目 次

| 1. 検証機能操作説明                   | <br>1.1-1 |
|-------------------------------|-----------|
| 1.1 基本操作                      | <br>1.1-1 |
| 1.1.1.検証機能にログインするには?          | <br>1.1-2 |
| 1.1.2. 検索条件を指定し調達案件一覧を表示するには? | <br>1.1-4 |
| 1.2. 個別情報の表示                  | <br>1.2-1 |
| 1.2.1.事前公開情報を表示するには?          | <br>1.2-2 |
| 1.2.2.入札結果・随契情報を表示するには?       | <br>1.2-5 |

## 1. <u>検証機能操作説明</u>

## 1.1.<u>基本操作</u>

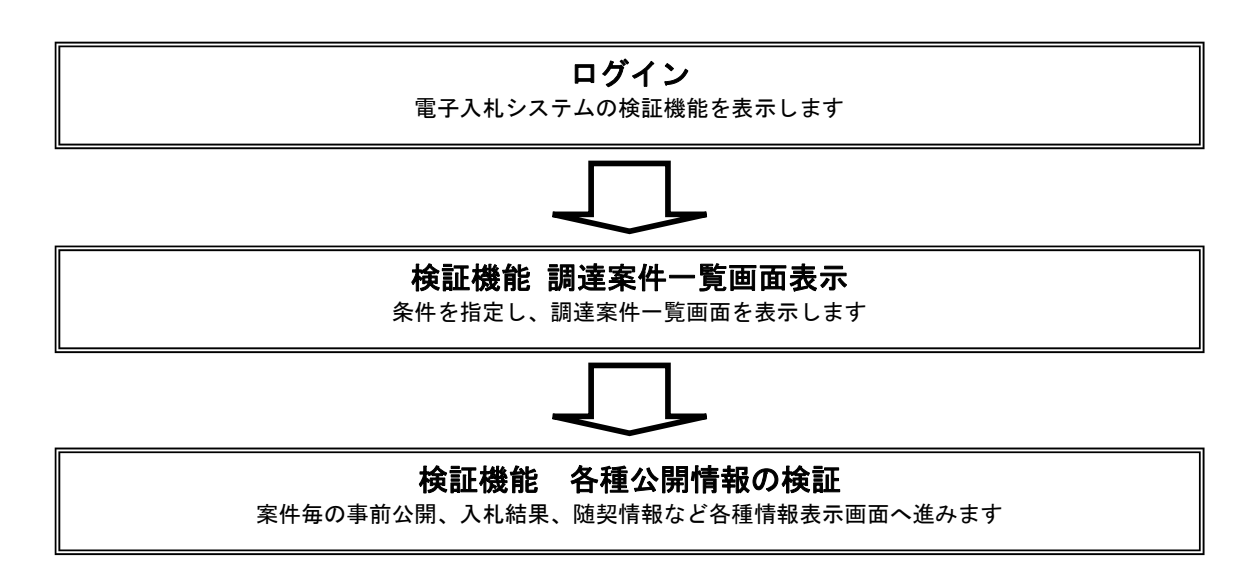

## 1.1.1.検証機能にログインするには?

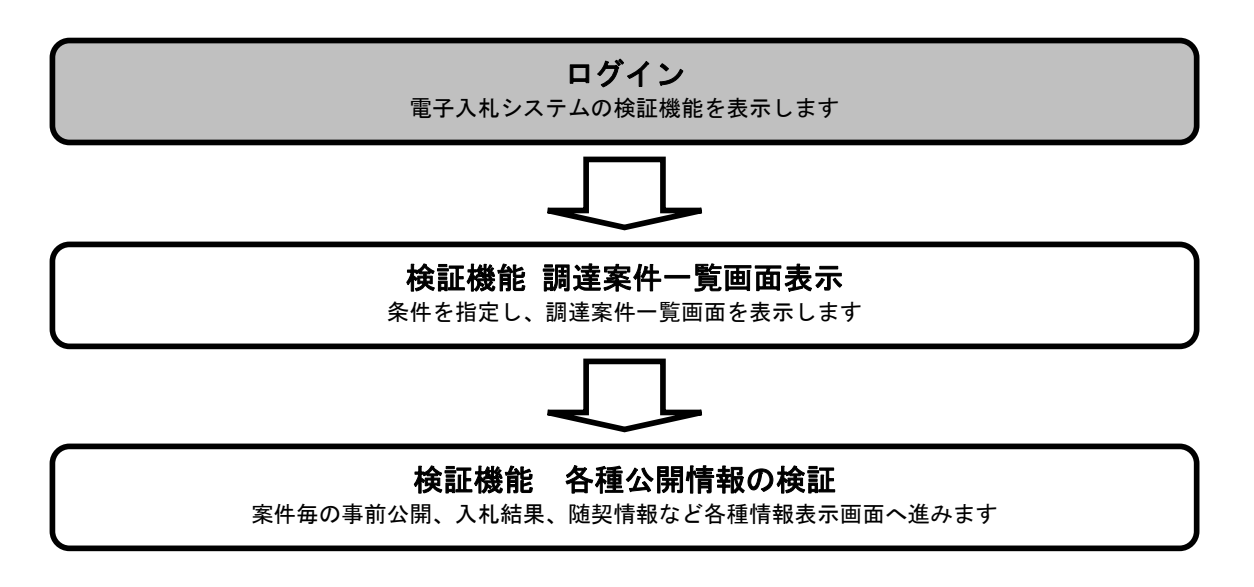

## 検証機能にログインするには?

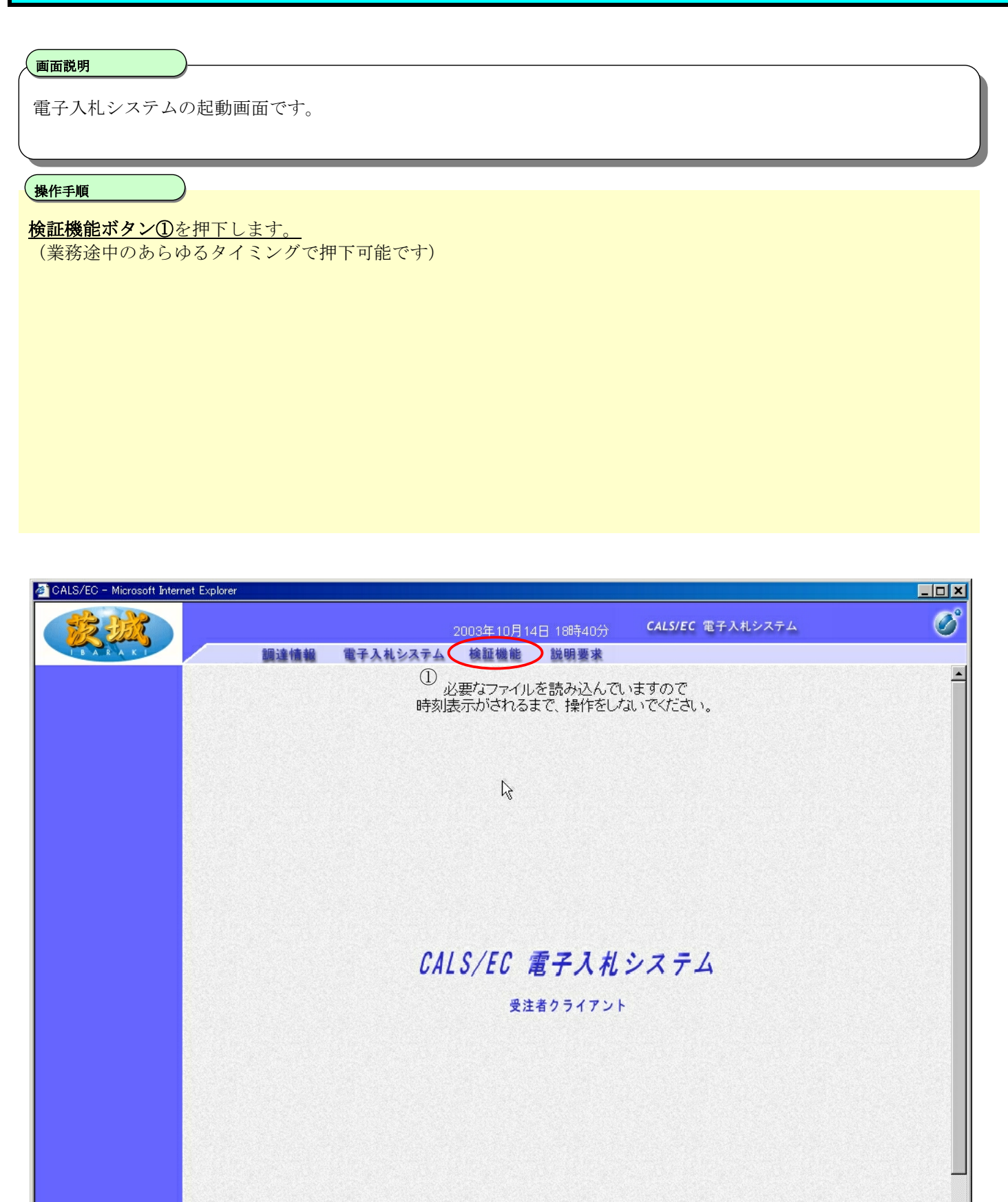

## 1.1.2. 検索条件を指定し調達案件一覧を表示するには?

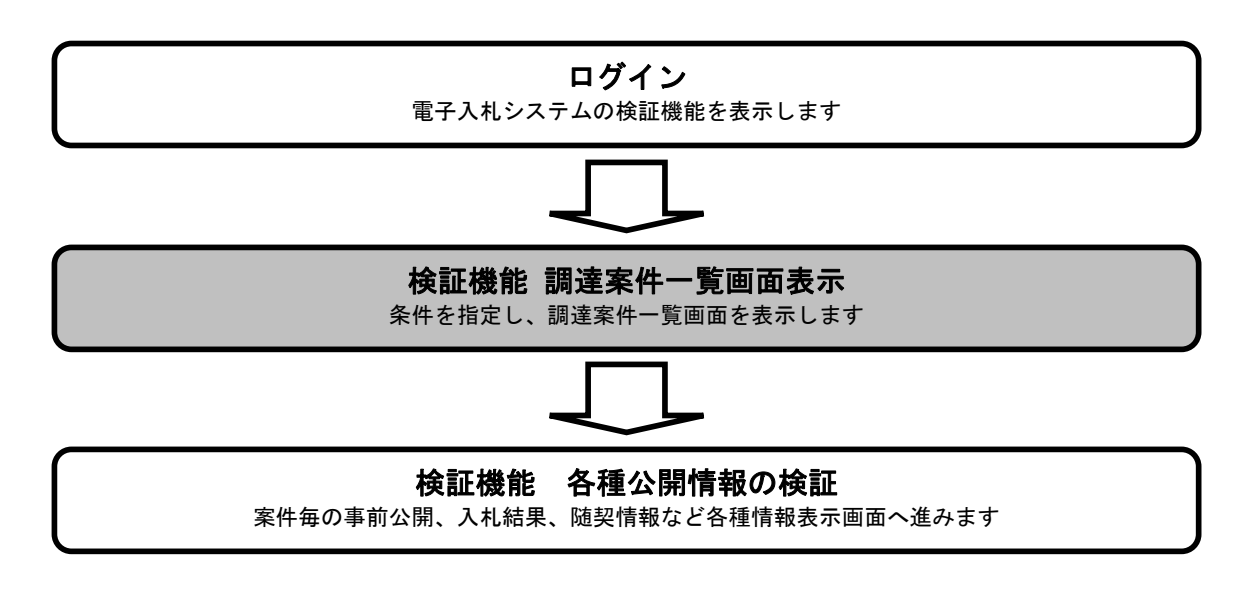

#### 検索条件を指定し調達案件一覧を表示するには?

#### 画面説明

検証機能の案件一覧を表示するための条件を絞る検索画面です

#### 操作手順

検索条件①を入力します

調達案件一覧ボタン②を押下します。

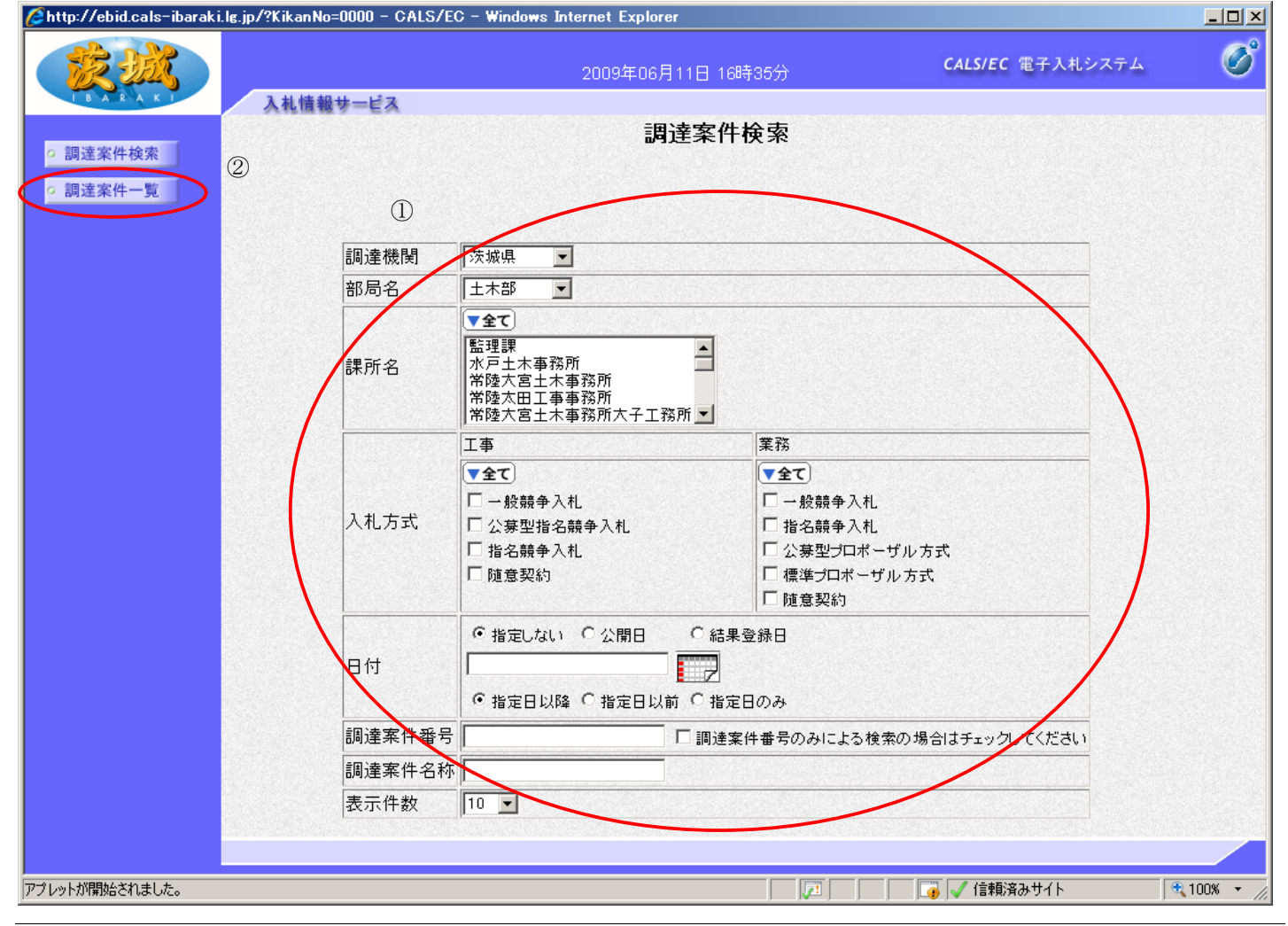

## 検索条件を指定し調達案件一覧を表示するには?

| 画面説明<br>検証機能の案件一覧を表示する画面です                                                               |  |
|------------------------------------------------------------------------------------------|--|
| <b>操作手順</b> 【補足説明】                                                                       |  |
| <ul> <li>・事前の結果を表示する場合は、事前公開ボタンを押下します。</li> <li>・事後の結果を表示する場合は、入札結果ボタンを押下します。</li> </ul> |  |
|                                                                                          |  |

| 🚈 CALS/EC - Microsoft Inter | met Explorer               |                    |                         |
|-----------------------------|----------------------------|--------------------|-------------------------|
| 蒙魏                          |                            | 2003年10月14日 18時42分 | CALS/EC 電子入札システム 🔗      |
| IBARAKI                     | 調達情報                       |                    |                         |
| · 調達案件検索                    |                            | 調達案件一覧             |                         |
| • 調達案件一覧                    | 調達機関 茨城県<br>部局名 土木部        |                    | 表示案件 1-2<br>全案件数  2     |
|                             | 調達案件番号 指定無し                |                    | ٩ 🕨                     |
|                             | 調達案件名称 指定無し<br>検索日付条件 指定無し |                    | 最新表示                    |
|                             |                            |                    | 最新更新日時 2003.10.14 18:42 |
|                             |                            | 用速案件名称             | 公開情報                    |
|                             | 土木工事                       |                    | 事前公開 入札結果               |
|                             | A工場新設土木工事(A-1)             |                    | 事前公開 入札結果               |
|                             |                            | Ŀ                  |                         |

## 1.2. <u>個別情報の表示</u>

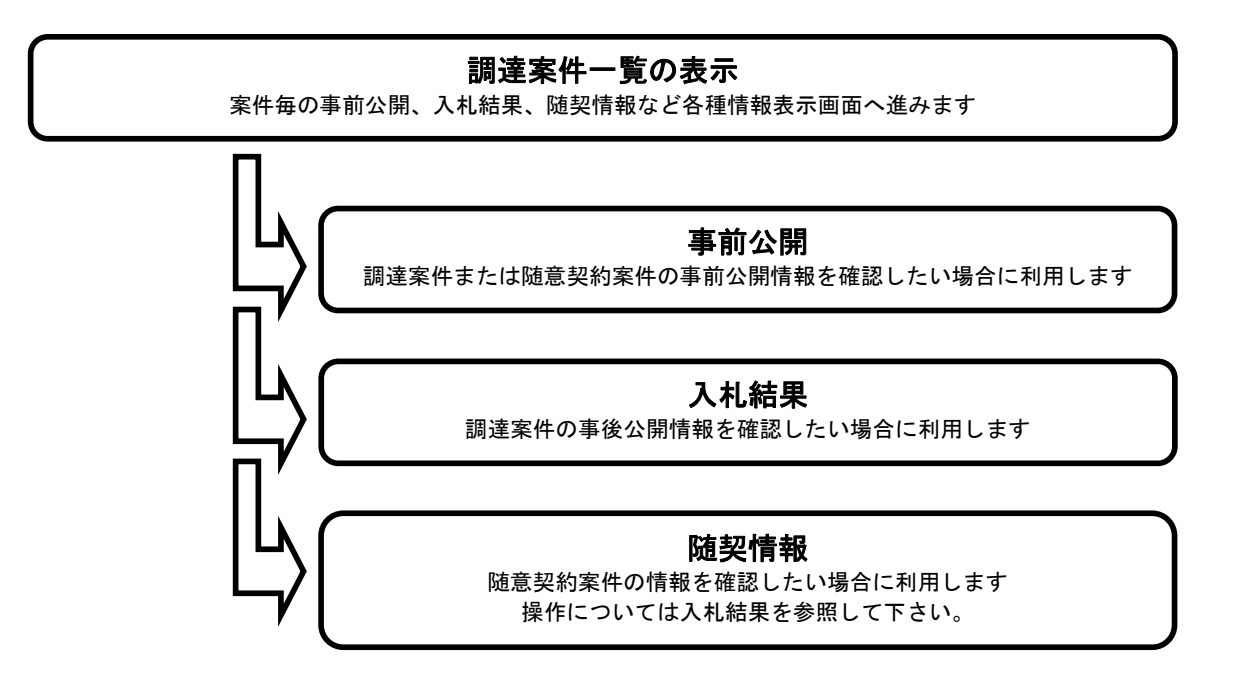

## 1.2.1.<u>事前公開情報を表示するには?</u>

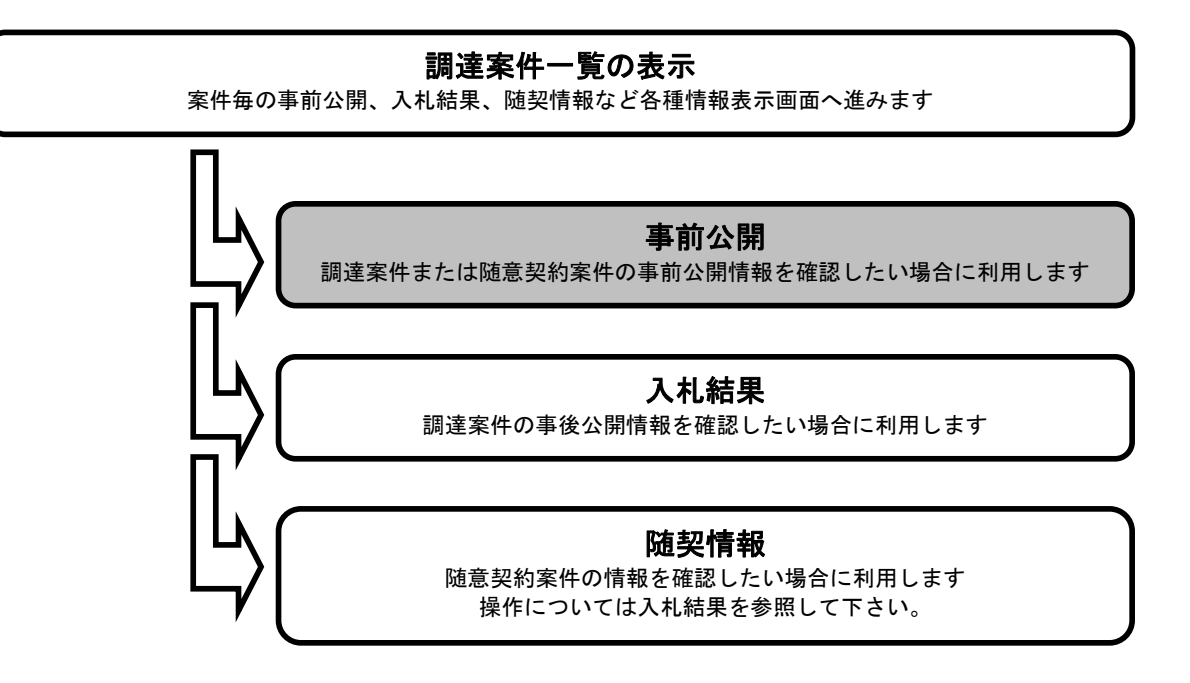

## 事前公開情報を表示するには? 画面説明 案件一覧を表示する画面です。 操作手順 事前公開ボタン①を押下します。 🚈 CALS/EC - Microsoft Internet Explorer \_ 🗆 🗙 Ø CALS/EC 電子入札システム 調達情報 調達案件一覧 ○ 調達案件検索 表示案件 1-2 調達機関 茨城県 ○ 調達案件一覧 部局名 全案件数 2 土木部 調達案件番号 指定無し 調達案件名称 指定無し 検索日付条件 指定無し 最新表示 最新更新日時 2003.10.14 18:42 調達案件名称 公開皆報 土木工事 事前公開 入札結果 A工場新設土木工事(A-1) 事前公開 入札結果 2

### 事前公開情報を表示するには?

### 画面説明

事前の結果を公開する画面です。

操作手順

**戻るボタン①**を押下し、一覧画面へもどります。

| 🚈 CALS/EC - Microsoft Inter | net Explorer                                                              |                         | <u>_ 🗆 ×</u> |
|-----------------------------|---------------------------------------------------------------------------|-------------------------|--------------|
| 蒙城                          | 2003年10月14日 18時42分                                                        | <b>CALS/EC</b> 電子入札システム | Ø            |
| IBARAKI                     | 調達情報                                                                      |                         |              |
| ○ 調達案件検索                    | 事前公開                                                                      |                         |              |
| ○ 調達案件一覧                    | 調達案件名称 A工場新設土木工事(A-1)<br>担当課所長  監理課長                                      |                         |              |
|                             | 入札一覧                                                                      |                         |              |
|                             | 受付番号         入札書ハッシュ           第1回                                        |                         |              |
|                             | 0000080100200300023100010001 4af8fe2356933a1dc855<br>e8aedca57f8cf360d691 |                         |              |
|                             |                                                                           |                         |              |
|                             |                                                                           |                         |              |
|                             |                                                                           | N                       |              |
|                             |                                                                           | ~                       |              |
|                             |                                                                           |                         |              |
|                             |                                                                           |                         |              |
|                             |                                                                           |                         |              |
|                             |                                                                           |                         |              |
|                             |                                                                           |                         |              |
|                             |                                                                           |                         |              |

## 1.2.2.入札結果・随契情報を表示するには?

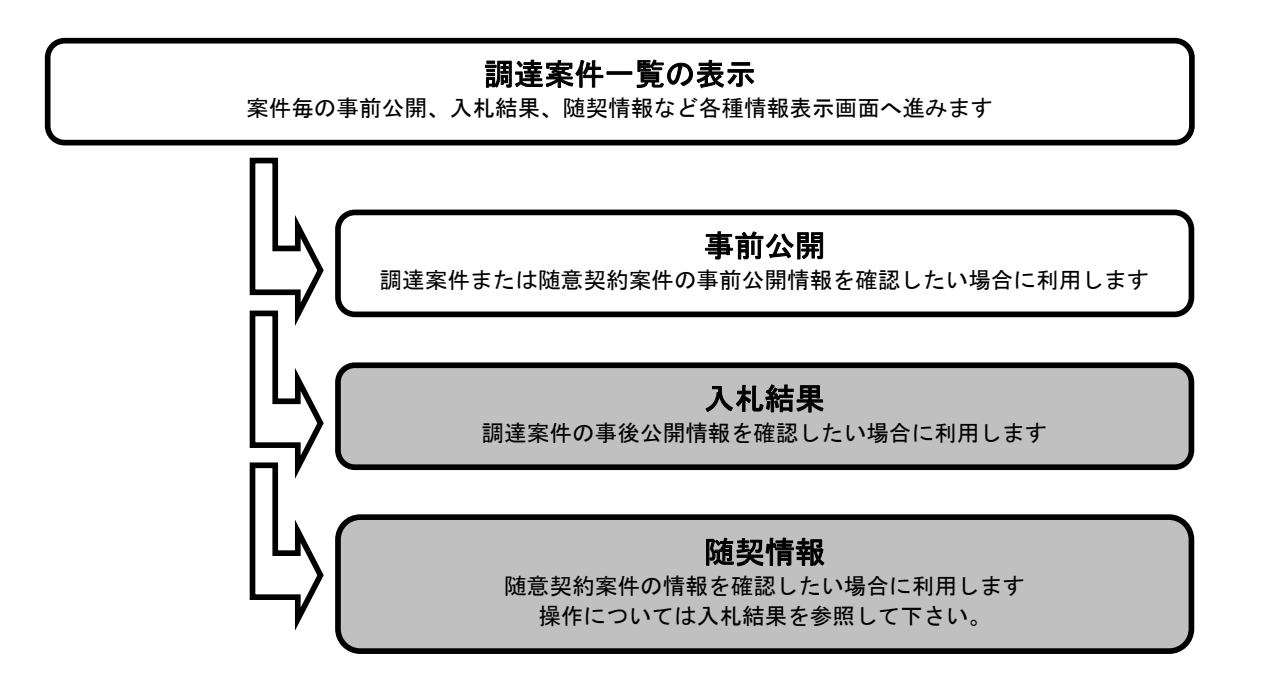

## 入札結果・随契情報を表示するには?

### 面面説明

事後の結果(入札結果)の公開および随契情報を表示する画面です。

### 操作手順

<u>入札結果ボタン①を押下します。</u> 随契情報の場合は**随契情報ボタン**を押下します。

| 🖉 CALS/EC - Microsoft Inter | met Explorer   |                    | X                       |
|-----------------------------|----------------|--------------------|-------------------------|
| 蒙城                          |                | 2003年10月14日 18時42分 | CALS/EC 電子入札システム 🔗      |
| I B A R A K I               | 調達情報           |                    |                         |
| · 調達案件検索                    |                | 調達案件一覧             |                         |
| 0 细港家性一覧                    | 調達機関 茨城県       |                    | 表示案件 1-2                |
| 则迁来[[ 見                     | 部局名 土木部        |                    | 全案件数 2                  |
|                             | 調達案件番号 指定無し    |                    |                         |
|                             | 調達案件名称 指定無し    |                    |                         |
|                             | 検索日付条件 指定無し    |                    | 最新表示                    |
|                             |                |                    | 最新更新日時 2003.10.14 18:42 |
|                             |                | 調速案件名称             | 公開倚報                    |
|                             | 土木工事           |                    | 事前公開 入札結果               |
|                             | AT場新設+太工事(A-1) |                    | 車前公開入料結果                |
|                             |                |                    | THE BY LA PO            |
|                             |                |                    | (1)                     |
|                             |                |                    | $\sim$                  |
|                             |                |                    |                         |
|                             |                |                    |                         |
|                             |                | Ν                  |                         |
|                             |                | N                  |                         |
|                             |                |                    |                         |
|                             |                |                    |                         |
|                             |                |                    |                         |
|                             |                |                    |                         |
|                             |                |                    |                         |
|                             |                |                    |                         |
|                             |                |                    |                         |
|                             |                |                    |                         |
|                             |                |                    |                         |
|                             |                |                    |                         |
|                             |                |                    |                         |

#### 入札結果・随契情報を表示するには?

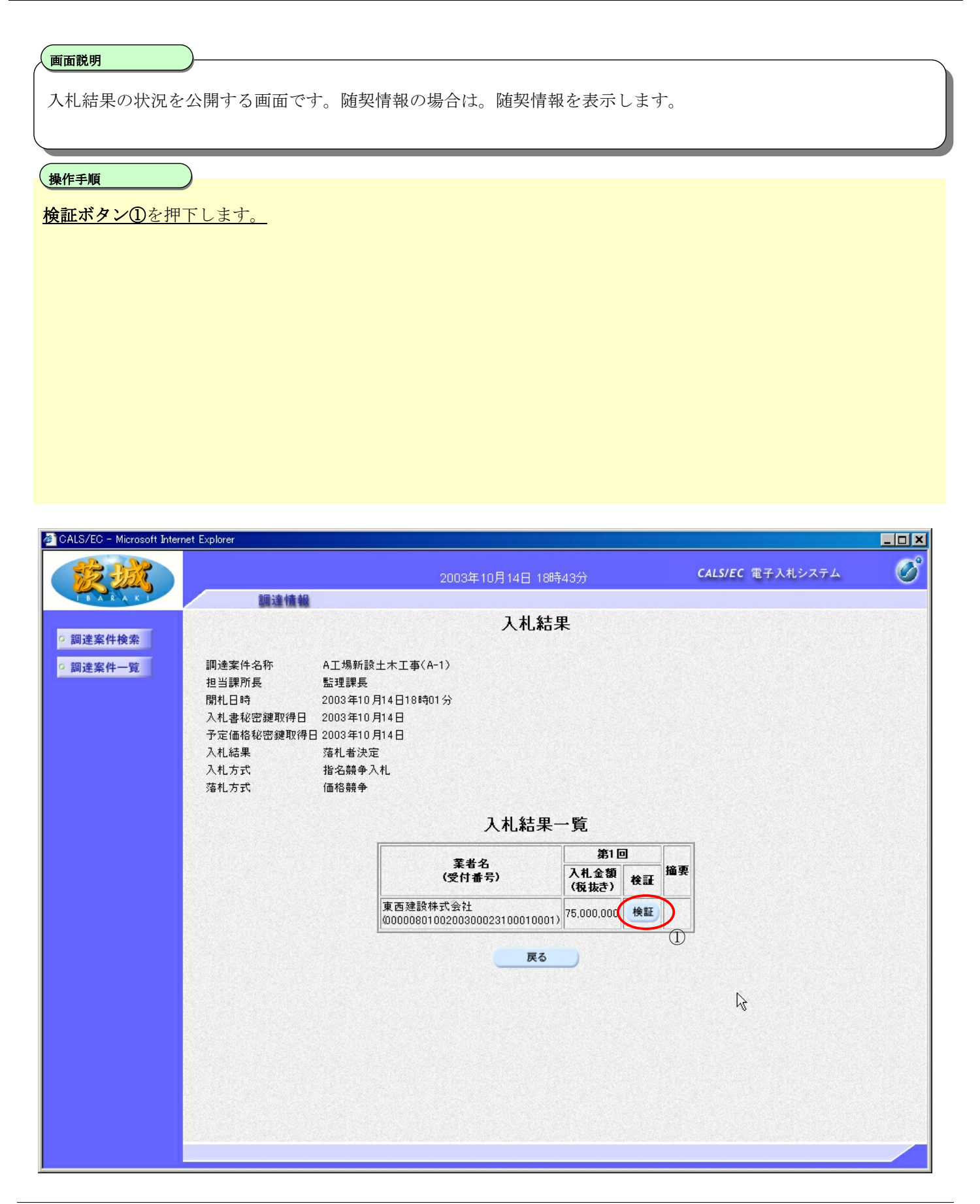

### 入札結果・随契情報を表示するには?

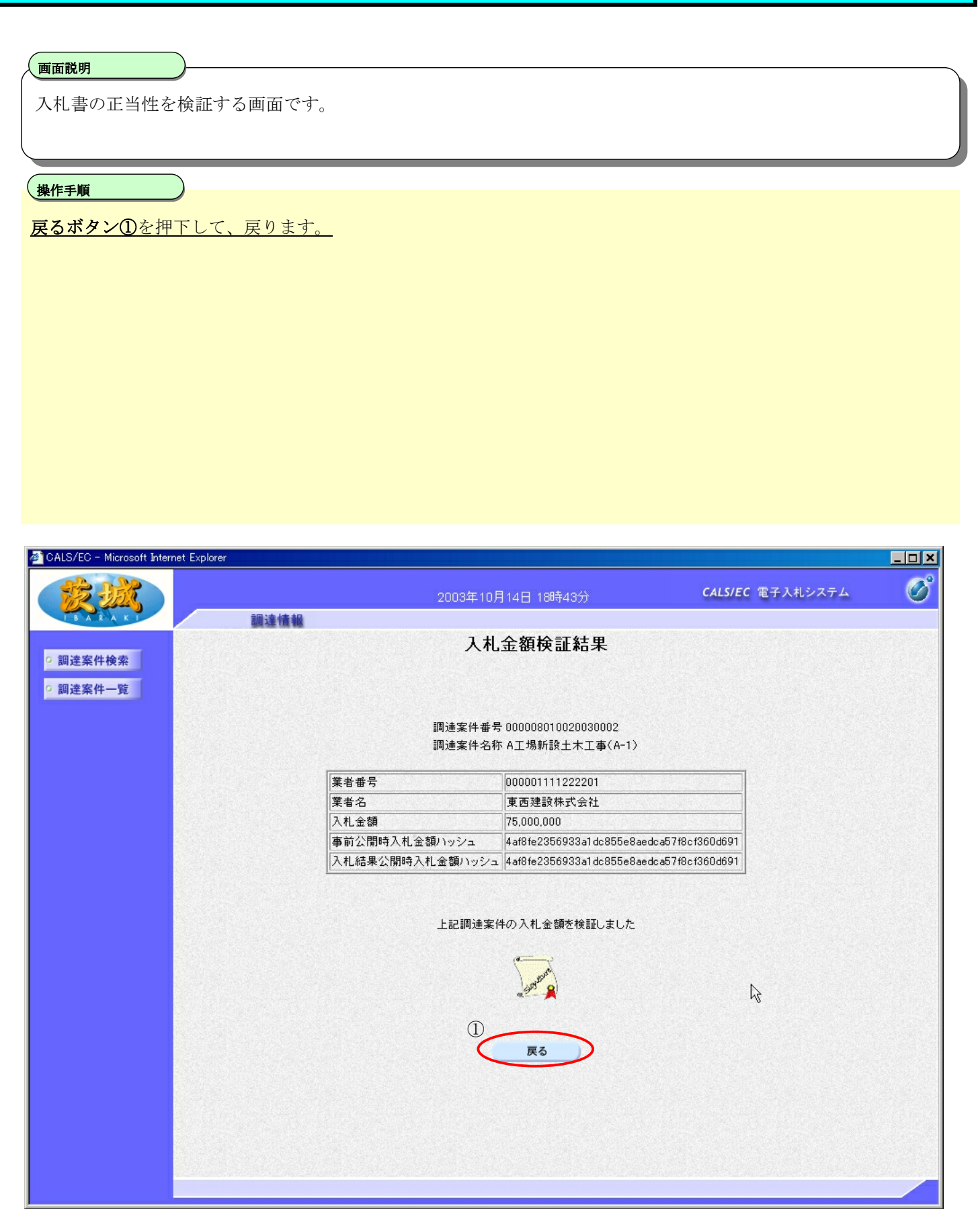